## Amatek

## Настройка тревожных уведомлений на электронную почту

Вы можете настроить отправку тревожных сообщений и сообщений об ошибках на электронную почту. Ниже приведен пример настройки отправки тревожных сообщений с помощью почтового сервиса mail.ru <u>https://mail.ru/</u>.

## Примечание:

- Для видеорегистратора данная функция работает только при установленном HDD.
- Необходимо иметь 2 почтовых ящика: один для регистратора (отправителя) на mail.ru, второй для получателя тревожных сообщений.
- 1. В меню «Сетевые службы» выбираем пункт «EMAIL». Далее осуществляем настройку почтовых уведомлений по пунктам (настройку можно сделать, как напрямую в меню регистратора, так и через Web-интерфейс или приложение CMS/VMS):

| Конфигурации устройства                            |                 | 8                       |                     | V |
|----------------------------------------------------|-----------------|-------------------------|---------------------|---|
| Настройки -> Система -> Сетевые службы             | -               | EMAIL                   |                     | × |
| Фильтр IP<br>DDNS<br>EMAIL<br>NTP<br>PPPoE<br>ARSP |                 | Включить<br>SMTP сервер | I▼<br>smtp.mail.ru  | - |
| Беспроводная сеть<br>UPNP                          |                 | Порт                    | 465                 | - |
| FIF<br>Wifi<br>These when consen                   |                 | Включить шифрование     | SSL                 | I |
| RTSP<br>Cloud                                      |                 | Имя пользователя        | registrator@mail.ru | - |
| Мобильный сообщил                                  |                 | Пароль                  |                     |   |
|                                                    |                 | Почта отправителя       | registrator@mail.ru | - |
|                                                    |                 | Почта получателя        | user@mail.ru        | - |
|                                                    |                 | Тема письма             | Alam Message        |   |
|                                                    | Ок Отмена       | Тест                    | Ок Отмена           |   |
| Включить                                           | EMAI            | L                       |                     |   |
| Сервер SMT                                         | Your SMTP Serve | er                      |                     |   |
| Порт                                               | 25              |                         |                     |   |
| шифрование                                         | NONE            |                         |                     |   |
| Пользовател                                        | b [             |                         |                     |   |
| Пароль                                             |                 |                         |                     |   |
| Отправитель<br>Получатель                          |                 |                         |                     |   |

[Включить] Установите галочку для активации уведомлений на электронную почту.

OK

Отмена

Alarm Message

[Сервер SMTP] Адрес SMTP сервера – smtp.mail.ru

[Порт] Номер порта SMTP сервера - 465.

Название

[Шифрование] Использование протоколов SSL или TLS. Выберите SSL.

Почта Тестирование

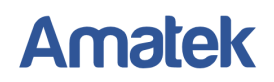

[Пользователь] Имя пользователя для email сервера (почтовый адрес регистратора).

[Пароль] Пароль для email сервера / пароль для сторонних приложений mail.ru

[Отправитель] Адрес отправителя (почтовый адрес регистратора на mail.ru).

[Получатель] Адреса электронной почты получателя, на которые отправляются тревожные сообщения. Вы можете ввести до трех адресов.

[Название] Введите тему письма по желанию.

[Почта тестирование] Проверка работоспособности введенных настроек.

Примечание: Необходимые настройки почтового клиента вы можете уточнить на сайте почтового сервиса.

Настройте почтовый клиент (например, Outlook, Thunderbird, iPhone) Инструкции по настройке

- 2. Нажмите «Почта тестирование» (Тест). При первом тестировании вы увидите ошибку логина или пароля, так как почтовый сервис mail.ru отклонит запрос от стороннего приложения.
- 3. Войдите в свой почтовый аккаунт mail.ru с компьютера или мобильного приложения. Вы увидите письмо с темой «Подозрительная попытка входа в аккаунт @mail.ru через стороннее приложение». Следуйте рекомендациям в данном письме для создания специального пароля для стороннего приложения.

## Как войти в аккаунт через стороннее приложение?

Создайте в настройках аккаунта на сайте Mail.ru специальный пароль, уникальный для каждого стороннего приложения, с помощью которого вы хотите читать Почту.

- 1. Войдите в аккаунт @mail.ru через Mail.ru на компьютере.
- Перейдите в настройки Mail ID → «Безопасность» → «Пароли для внешних приложений».
- 3. Нажмите «Добавить».
- Придумайте название, чтобы не забыть, для какого приложения и устройства этот пароль предназначен.

 Скопируйте новый пароль и введите его в стороннем приложении. Подробнее →

- 4. Введите полученный специальный пароль в поле 【Пароль】 Пароль для email сервера.
- 5. Нажмите «Почта тестирование» для проверки правильности email настроек. При правильном вводе настроек на электронную почту получателя придет тестовое сообщение.
- Настройте необходимые детекторы тревоги и/или ошибок. Установите галочку в поле «EMAIL» для активации отправки тревожных сообщений на электронную почту. При необходимости отправки тревожных стоп-кадров детектора тревоги, отметьте соответствующий канал в поле «Кадр» (только для некоторых моделей).

**Примечание:** Для получения дополнительной информации изучите раздел «Настройка сигналов тревоги» Руководства по эксплуатации вашего регистратора или IP камеры.

7. При активации тревоги на почту получателя (клиента) приходит письмо с указанием имени устройства, типа тревоги (ошибки) и времени возникновения:

🔤 Сообщение 🛛 🔄 \_2023-01-31\_001\_192259.jpg (140 Кбайт)

тревожное событие: Дет. движенияСтарт начало: 2023-01-31 19:22:59 № канала входного сигнала тревоги: САМ01(1) снимок канала: САМ01(1) имя тревожного устройства: LocalHost